# Perancangan dan Implementasi Animasi Interaktif sebagai Media Pembelajaran Bahasa Inggris pada Anak

Ulya Indah Rahmawati<sup>1</sup>, Ely Purnawati<sup>2</sup>, Hendra Marcos<sup>3</sup>

<sup>1</sup>Informatika, Universitas Amikom Purwoketo, *ulyaindah4@gmail.com* <sup>2</sup> Informatika, Universitas Amikom Purwoketo, *elypurnawati@amikompurwokerto.ac.id* <sup>3</sup> Informatika, Universitas Amikom Purwoketo, *hendra.marcos@amikompurwokerto.ac.id* 

| English is now an international language that is used in many areas of life around the                                                                                                    |
|----------------------------------------------------------------------------------------------------|
| world. English is also used in communication to share knowledge around the world.<br>So, the author made an animation program that is both interactive and can be used to<br>teach basic English lessons. So it is useful for children to know the alphabet, numbers,<br>names of fruits, animals, and types of vehicles. Interactive animation is a way for<br>parents who want to teach their kids more about English to help them learn it better.<br>Apart from being a learning tool, animation can also relieve boredom from daily<br>activities. And, of course, the expected result is that users can improve their<br>understanding, knowledge and vocabulary in English.                                                                                                    |
| ABSTRAK                                                                                                    |
| Bahasa Inggris sudah dipakai untuk Bahasa Internasional dan telah diterapkan dalam<br>berbagai bidang kehidupan di seluruh dunia. Bahasa inggris juga digunakan dalam<br>berkomunikasi, untuk saling berbagi ilmu ke seluruh dunia. Oleh karena itu, penulis<br>membuat sebuah program animasi interaktif yang dapat digunakan untuk<br>memperkenalkan pelajaran dasar dari Bahasa Inggris. Sehingga berguna bagi anak<br>untuk mengetahui abjad, nomor, nama buah, hewan, dan jenis-jenis kendaraan.<br>Animasi interaktif bisa dijadikan solusi untuk orang tua yang ingin mengedukasi anak<br>tentang pembelajaran Bahasa Inggris agar adanya peningkatan dari pengetahuan dan<br>pembelajaran anak-anak. Selain sebagai alat pembelajaran, animasi juga dapat<br>menghilangkan kebosanan dari aktivitas sehari-hari. Dan tentunya hasil yang<br>diharapkan adalah pengguna dapat meningkatkan pemahaman, pengetahuan dan kosa<br>kata dalam Bahasa Inggris. |
|                                                                                                    |

Ely Purnawati Universitas Amikom Purwokerto Jl. Letjend Pol. Soemarto No.127, Banyumas, Jawa Tengah 53127 Telepon : (0281) 623321 Email: elypurnawati@amikompurwokerto.ac.id

#### 1. PENDAHULUAN

Bahasa adalah kemampuan untuk saling berkomunikasi. Dalam hal ini, sebagai contoh dimana pikiran dan perasaan itu digunakan untuk mengungkapkan sesuatu. Baik itu secara perkataan, tertulis, kode, gambar ataupun mimik wajah. Oleh karena itu, pengenalan bahasa lebih baik diperkenalkan sedari dini untuk mendapatkan keterampilan bahasa yang baik[1]. Hal dasar yang harus diamati adalah bagaimana cara membaca dan memahami kata kata dengan baik dan benar untuk anak [2].

Dengan mengikuti perkembangan zaman, para orang tua menginginkan agar anak mereka pintar dan lancar berbahasa inggris. Sekarang Bahasa Inggris sudah dipakai untuk Bahasa Internasional dan telah diterapkan dalam berbagai bidang kehidupan di seluruh dunia [3]. Bahasa Inggris sendiri wajib dikenalkan kepada anak dari usia dini karena melihat efek globalisasi pada masa sekarang ini. Pengenalan bahasa inggris untuk anak usia dini dilakukan menggunakan segala macam cara. Pembelajaran yang diberikan juga sebatas pengetahuan atau dasar-dasarnya saja [4].

Jika Bahasa Inggris sudah diperkenalkan sejak dini, memungkinkan anak-anak untuk bisa berbicara bahkan berkomunikasi secara benar dan lancar. Kemampuan berkomunikasi sangat penting di era globalisasi dan informasi. Dengan mempelajari Bahasa Inggris dapat mempersiapkan anak-anak ketika mereka tiba-tiba perlu terlibat dalam sesuatu yang menggunakan bahasa Inggris [5].

Digunakannya media pembelajaran sebagai alat untuk memberikan informasi ataupun pesan pembelajaran. Dengan adanya media pembelajaran dalam proses belajar mengajar diharapkan bisa membantu guru dalam meningkatkan prestasi belajar siswa. Media pembelajaran selalu berkembang mengikuti perkembangan teknologi informasi[6]. Media pembelajaran yang dapat dimanfaatkan salah satunya berbentuk animasi. Animasi menjadi salah satu kemajuan teknologi yang sekarang sedang banyak dimanfaatkan kegunaannya. Tampilan animasi dalam dunia pendidikan membantu guru dalam menyampaikan materi secara interaktif dengan menggunakan suatu aplikasi komputer [7]. Animasi bisa menjadi menarik apabila dipertunjukkan dengan menggunakan audio visual secara kreatif dan interaktif. Tidak hanya menarik perhatian, animasi juga dapat membangun suasana belajar yang beraneka ragam dan tentunya menyenangkan [8]. Animasi dalam dunia pendidikan memiliki berbagai manfaat bagi siswa dan guru. Animasi dapat meningkatkan minat siswa dalam mempelajari dan memahami suatu bidang ilmu tertentu. Bagi guru, animasi dapat memudahkan proses belajar mengajar dengan cara menyampaikan materi kepada siswa [9].

Pada penelitian ini telah dilakukan perancangan dan implementasi pembelajaran berbasis multimedia, yang diterapkan pada pembelajaran agar lebih menarik, bahkan menyenangkan bagi siswa supaya dapat memahami materi pembelajaran [10]. Dapat menjadi motivasi dan referensi bagi guru lain ketika mengajar siswa menggunakan teknik multimedia interaktif [11]. Penggunaan teknologi informasi dan komunikasi (TIK) menjadi pendukung kreativitas dalam mengembangkan dan memanfaatkan lingkungan belajar yang menggunakan sarana teknologi. Teknologi multimedia yang diterapkan untuk memfasilitasi sarana komunikasi dalam proses belajar mengajar anak-anak [12].

#### 2. METODE PENELITIAN

Penelitian ini dibuat agar peneliti dapat memperoleh fakta mengenai proses pembelajaran bahasa inggris untuk dianalisis sehingga dapat ditemukan kelemahan ataupun kekurangan dari proses pembelajaran tersebut.

#### 2.1 Teknik yang digunakan

Berikut adalah tahapan teknik dari penelitian yang akan digunakan, dapat dilihata pada Gambar 1.

a. Observasi

Melakukan observasi terhadap beberapa model animasi sesuai dengan konsep dan judul penelitian ini.

b. Wawancara

> Wawancara yang dilakukan terhadap pihak terkait seperti guru dan siswa dalam pembelajaran, juga orang tua siswa

c. Kajian pustaka

Mengumpulkan informasi dari pengarang yang menulis literatur dengan membaca buku dan mencari di Internet tentang teori yang berhubungan dengan pembelajaran Bahasa Inggris dan membuat animasi.

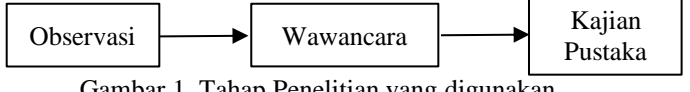

Gambar 1. Tahap Penelitian yang digunakan

#### 2.2 Konsep Ketika animasi dijalankan

- 1. Tampilan menu utama animasi akan terdapat pilihan alphabet, number, transportation, animal, dan fruit.
- 2. Pada tampilan *alphabet* akan muncul gambar abjad beserta cara membacanya
- Pada tampilan number akan muncul gambar angka beserta Bahasa Inggris dari angka yang ditampilkan. 3.
- 4. Pada tampilan transportation akan muncul gambar transportasi beserta Bahasa Inggris dari transportasi yang ditampilkan.
- 5. Pada tampilan *animal* akan muncul gambar hewan beserta Bahasa Inggris dari hewan yang ditampilkan.
- 6. Pada tampilan *fruit* akan muncul gambar buah beserta Bahasa Inggris dari buah yang ditampilkan

#### 3. HASIL DAN ANALISIS

## 3.1 Analisis Kebutuhan

Dalam proses belajar mengajar, guru memiliki kemampuan untuk memimpin kelas dan menciptakan suasana yang menyenangkan, sehingga kelas terasa nyaman dan tidak ada siswa yang merasa bosan selama berlangsungnya pelajaran. Selain itu, dalam setiap materi yang disampaikan guru hendaknya memperhatikan penggunaan alat yang tepat dan sesuai, karena apabila memakai media yang tepat bisa mencapai pembelajaran yang efektif dan efisien. Jika digunakannya media pembelajaran yang interaktif akan menimbulkan rasa semangat siswa untuk belajar sehingga akan adanya peningkatan nilai ataupun pengetahuan siswa mengenai Bahasa Inggris.

## 3.2 Rancangan Storyboard

Rancangan storyboard dari animasi interaktif sebagai media pembelajaran Bahasa Inggris diawali dengan:

## a. Storyboard Menu Utama

Storyboard menu utama merupakan halaman menu utama yang berisikan beberapa pilihan pembelajaran.

| VISUAL                                                                                                    | ILUSTRAS                              | SI                        |
|----------------------------------------------------------------------------------------------------|---------------------------------------|---------------------------|
| Terdapat 5 pilihan pada halaman menu utama, yaitu menu<br>alphabet, menu number, menu transportation, menu animal,<br>menu fruit. Dan terdapat button keluar untuk keluar dari<br>halaman menu utama. | Alphabeth<br>Transportation<br>Number | Keluar<br>Animal<br>Fruit |
| . Storyboard Alphabet                                                                                                    |                                       |                           |

Tabel 1. Storyboard Menu Utama

Storyboard Alphabet merupakan rancangan dari tampilan abjad.

## Tabel 2. Storyboard Alphabet

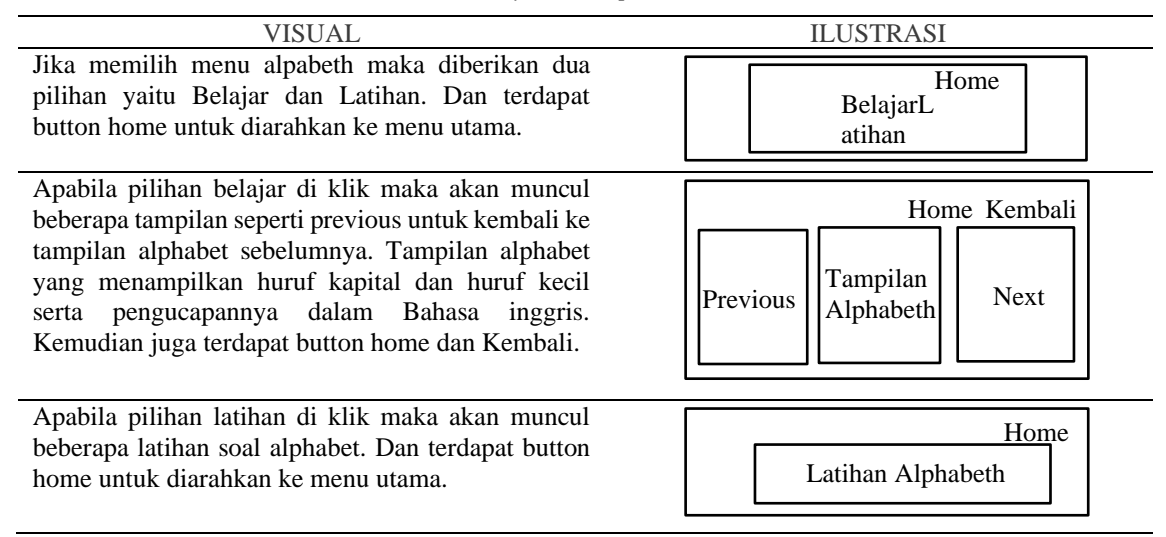

c. Storyboard Number

Storyboard Number merupakan rancangan dari tampilan angka.

## Tabel 3. Storyboard Number

| VISUAL                                                                                                    | ILUSTRASI                                        |
|----------------------------------------------------------------------------------------------------|--------------------------------------------------|
| Jika memilih menu number maka diberikan dua<br>pilihan yaitu Belajar dan Latihan. Dan terdapat<br>button home untuk diarahkan ke menu utama.                                                                                                    | Home<br>Belajar<br>Latihan                       |
| Apabila pilihan belajar di klik maka akan muncul<br>beberapa tampilan seperti previous untuk kembali ke<br>tampilan number sebelumnya. Tampilan number<br>yang menampilkan gambar serta nama angka dalam<br>Bahasa inggris dan Bahasa indonesia. Kemudian<br>juga terdapat button home dan Kembali. | Home Kembali<br>Previous Tampilan<br>Number Next |

| Apabila pilihan latihan di klik maka akan muncul                                         | Home           |
|------------------------------------------------------------------------------------------|----------------|
| beberapa latihan soal number. Dan terdapat<br>button home untuk diarahkan ke menu utama. | Latihan Number |
|                                                                                          |                |

## d. Storyboard Transportation

Storyboard Transportation merupakan rancangan dari tampilan kendaraan.

| Tabel 4. | Storyboard | Trans | portation |
|----------|------------|-------|-----------|
|          |            |       |           |

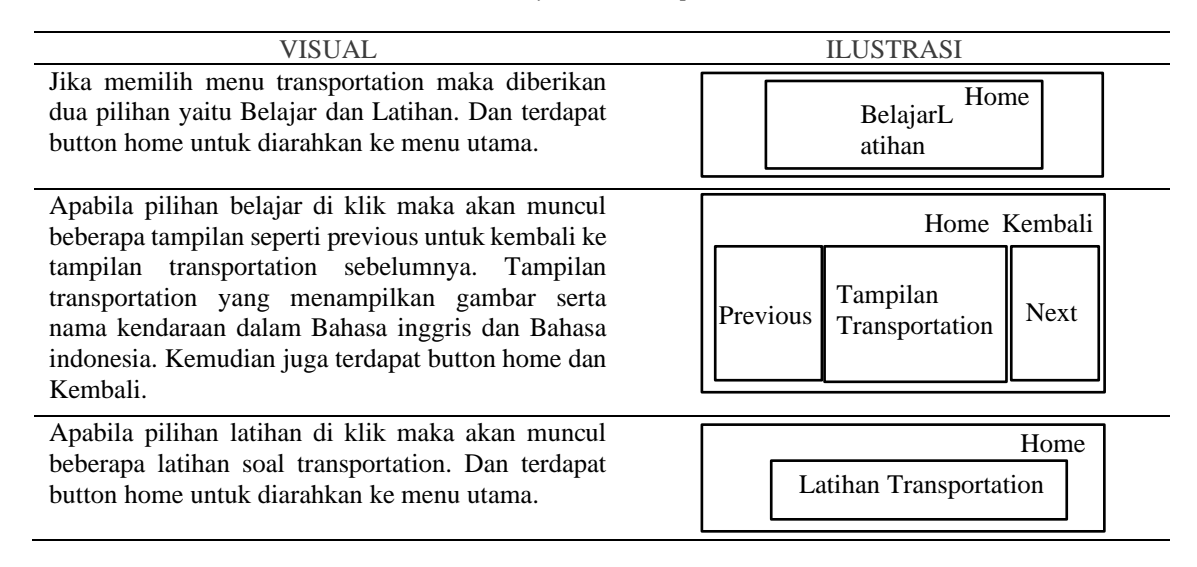

e. Storyboard Animal

Storyboard Animal merupakan rancangan dari tampilan hewan.

#### Tabel 5. Storyboard Animal

| VISUAL                                                                                                    | ILUSTRASI                                        |
|----------------------------------------------------------------------------------------------------|--------------------------------------------------|
| Jika memilih menu animal maka diberikan dua<br>pilihan yaitu Belajar dan Latihan. Dan terdapat<br>button home untuk diarahkan ke menu utama.                                                                                                    | Home<br>BelajarL<br>atihan                       |
| Apabila pilihan belajar di klik maka akan muncul<br>beberapa tampilan seperti previous untuk kembali ke<br>tampilan animal sebelumnya. Tampilan animal yang<br>menampilkan gambar serta nama hewan dalam<br>Bahasa inggris dan Bahasa indonesia. Kemudian<br>juga terdapat button home dan Kembali. | Home Kembali<br>Previous Tampilan<br>Animal Next |
| Apabila pilihan latihan di klik maka akan muncul<br>beberapa latihan soal animal. Dan terdapat button<br>home untuk diarahkan ke menu utama.                                                                                                    | Home<br>Latihan Animal                           |

f. Storyboard Fruit

Storyboard Fruit adalah merupakan rancangan dari tampilan buah.

| VISUAL                                                                                                    | ILUSTRASI                                       |
|----------------------------------------------------------------------------------------------------|-------------------------------------------------|
| Jika memilih menu fruit maka diberikan dua pilihan<br>yaitu Belajar dan Latihan. Dan terdapat button home<br>untuk diarahkan ke menu utama.                                                                                                    | Home<br>BelajarL<br>atihan                      |
| Apabila pilihan belajar di klik maka akan muncul<br>beberapa tampilan seperti previous untuk kembali ke<br>tampilan fruit sebelumnya. Tampilan fruit yang<br>menampilkan gambar serta nama buah dalam Bahasa<br>inggris dan Bahasa indonesia. Kemudian juga<br>terdapat button home dan Kembali. | Home Kembali<br>Previous Tampilan<br>Fruit Next |
| Apabila pilihan latihan di klik maka akan muncul<br>beberapa latihan soal fruit. Dan terdapat button home<br>untuk diarahkan ke menu utama.                                                                                                    | Home<br>Latihan Fruit                           |

#### Tabel 6. Storyboard Fruit

## 3.3 Implementasi Tampilan Animasi

Pada penelitian ini diperlukan implementasi menggunakan perangkat lunak seperti macromedia flash 8, adobe photoshop CS, adobe after effect CS3, adobe illustrator CS. Perangkat keras yang diperlukan diantaranya CPU dengan spesifikasi Core Processor C-50, storage 320 GB HDD, memory 1 GB DDR3, mouse dan keyboard.

#### 1. Implementasi Menu Utama

Pada menu utama berisikan 5 menu yang bisa dipilih yaitu *Alphabet*, *Number*, *Fruit*, *Animal*, *Transportation*. Dan terdapat juga button exit untuk keluar dari animasi.

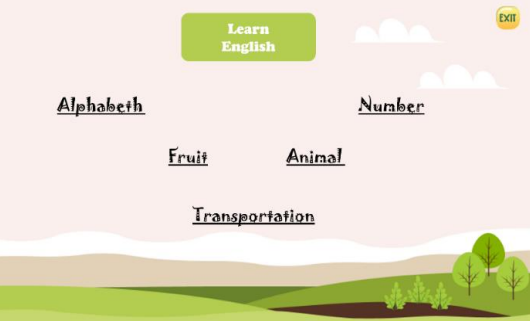

Gambar 2. Menu Utama

#### 2. Implementasi Menu Alphabet

Di menu *alphabet* memiliki 2 pilihan, yaitu untuk belajar dan latihan serta *button home* untuk menuju ke bagian menu utama.

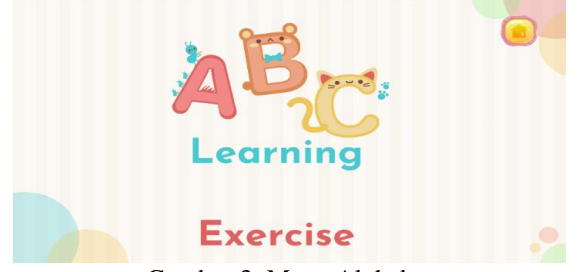

Gambar 3. Menu Alphabet

#### 3. Implementasi Halaman Belajar Alphabet

Dalam halaman belajar *alphabet* berisikan huruf dengan penulisan huruf kapital dan huruf kecil dan terdapat penulisan abjadnya dalam Bahasa Inggris disertai dengan cara membacanya. Kemudian terdapat 4 button yaitu menu utama, kembali, sebelumnya dan selanjutnya.

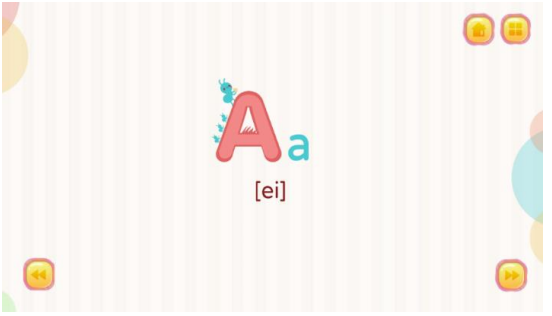

Gambar 4. Belajar Alphabet

#### 4. Implementasi Halaman Latihan Alphabet

Dalam halaman latihan alphabet berisikan latihan soal dan button home untuk menuju ke bagian menu utama.

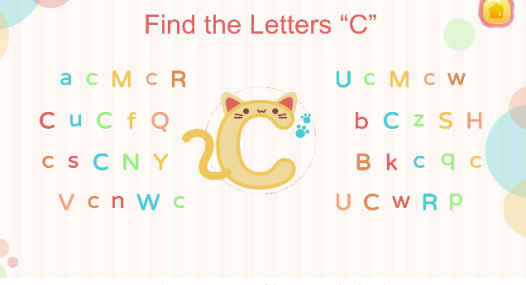

Gambar 5. Latihan Alphabet

#### 5. Implementasi Menu Number

Di menu *number* memiliki 2 pilihan, yaitu untuk belajar dan latihan serta button *home* untuk menuju ke bagian menu utama.

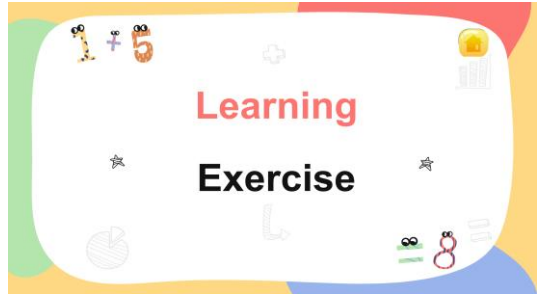

Gambar 6. Menu Number

#### 6. Implementasi Halaman Belajar Number

Dalam halaman belajar *number* berisikan gambar angka beserta penulisannya dalam Bahasa Inggris dan Bahasa Indonesia kemudian terdapat 4 button yaitu, menu utama, kembali, sebelumnya dan selanjutnya.

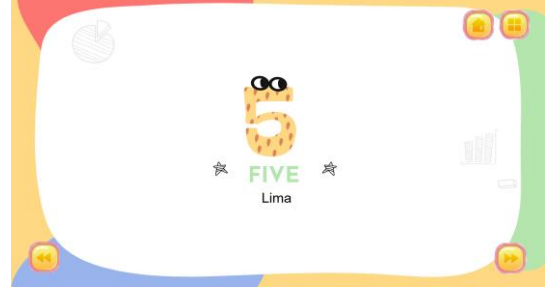

Gambar 7. Belajar Number

#### 7. Implementasi Halaman Latihan Number

Dalam halaman latihan number berisikan latihan soal dan button home untuk menuju ke bagian menu utama.

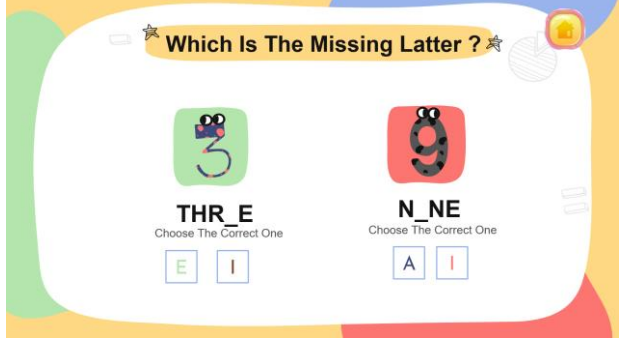

Gambar 8. Latihan Number

#### 8. Implementasi Menu Animal

Di menu *animal* memiliki 2 pilihan, yaitu untuk belajar dan latihan serta button *home* untuk menuju ke bagian menu utama.

| aNIMALS  |      |
|----------|------|
| Learning |      |
| Exercise | **** |

Gambar 9. Menu Animal

#### 9. Implementasi Halaman Belajar Animal

Dalam halaman belajar *animal* berisikan gambar hewan beserta namanya dalam Bahasa Inggris dan Bahasa Indonesia kemudian terdapat 4 button yaitu, menu utama, kembali, sebelumnya dan selanjutnya.

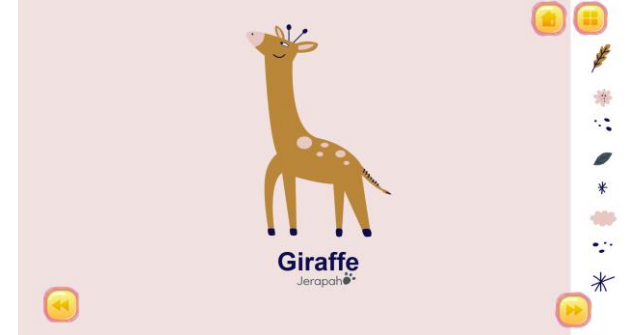

Gambar 10. Belajar Animal

#### 10. Implementasi Halaman Latihan Animal

Dalam halaman latihan animal berisikan latihan soal dan button home untuk menuju ke bagian menu utama.

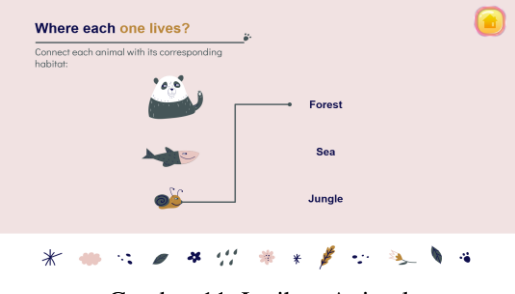

Gambar 11. Latihan Animal

#### 11. Implementasi Menu Fruit

Di menu *fruit* memiliki 2 pilihan, yaitu untuk belajar dan latihan serta button *home* untuk menuju ke bagian menu utama.

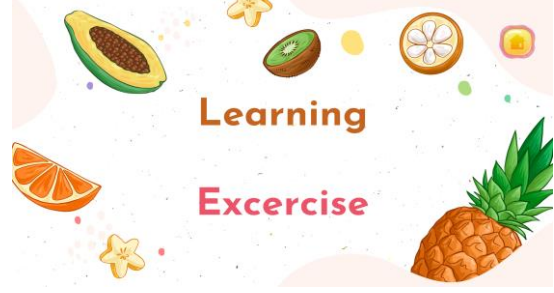

Gambar 12. Menu Fruit

#### 12. Implementasi Halaman Belajar Fruit

Dalam halaman belajar *fruit* berisikan gambar buah beserta namanya dalam Bahasa Inggris dan Bahasa Indonesia kemudian terdapat 4 button yaitu, menu utama, kembali, sebelumnya dan selanjutnya.

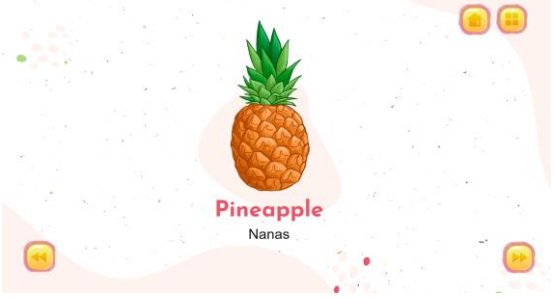

Gambar 13. Belajar Fruit

#### 13. Implementasi Halaman Latihan Fruit

Dalam halaman latihan fruit berisikan latihan soal dan button home untuk menuju ke bagian menu utama.

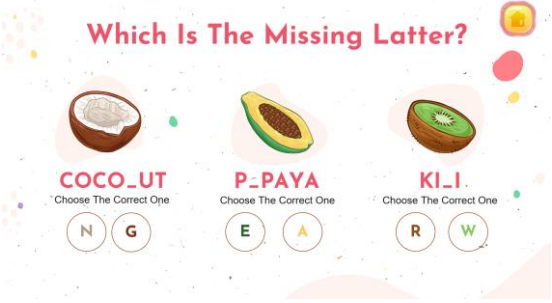

Gambar 14. Latihan Fruit

## 14. Implementasi Halaman Transportation

Di menu *transportation* memiliki 2 pilihan, yaitu untuk belajar dan latihan serta button *home* untuk menuju ke bagian menu utama.

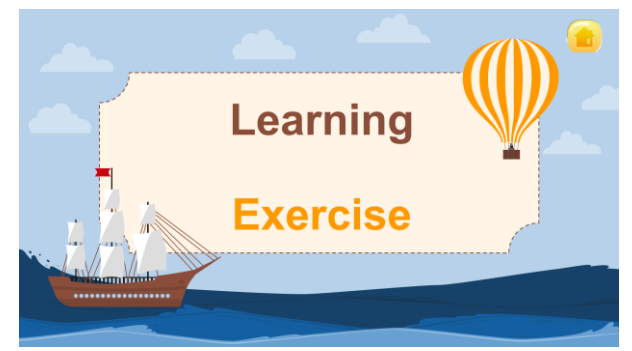

Gambar 15. Menu Transportation

#### 15. Implementasi Halaman Belajar Transportation

Dalam halaman belajar *transportation* berisikan gambar kendaraan beserta namanya dalam Bahasa Inggris dan Bahasa Indonesia kemudian terdapat 4 button yaitu, menu utama, kembali, sebelumnya dan selanjutnya.

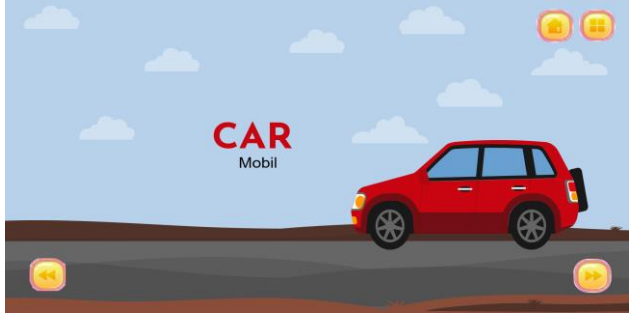

Gambar 16. Belajar Transportation

#### 16. Implementasi Halaman Latihan Transportation

Dalam halaman latihan *transportation* berisikan latihan soal dan button *home* untuk menuju ke bagian menu utama.

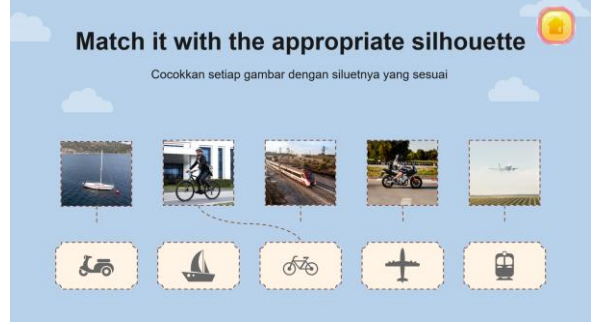

Gambar 17 Latihan Transportation

#### 3.4 Tahap Pengujian Animasi

| Tabel  | 7 | Pengui | ian I | Halar  | nan N | /lenu l | Utama  |
|--------|---|--------|-------|--------|-------|---------|--------|
| 1 aber | ' | runguj | iun i | inanan | man n | ionu v  | Otanna |

| No | Antar yang | muka<br>diuji | Bagian antar muka<br>yang diuji | Skenario pengujian  | Hasil yang<br>diharapkan | Hasil<br>pengujian |
|----|------------|---------------|---------------------------------|---------------------|--------------------------|--------------------|
| 1. | Scene      | Menu          | Button Alphabeth                | User menekan button | Dapat menampilkan        | Berhasil           |
|    | Utama      |               |                                 | "Alphabeth"         | scene Alphabeth          |                    |
| 2. | Scene      | Menu          | Button Fruit                    | User menekan button | Dapat menampilkan        | Berhasil           |
|    | Utama      |               |                                 | "Fruit"             | scene Fruit              |                    |
| 3. | Scene      | Menu          | Button Transportation           | User menekan button | Dapat menampilkan        | Berhasil           |
|    | Utama      |               | _                               | "Transportation"    | scene Transportation     |                    |
| 4. | Scene      | Menu          | Button Animal                   | User menekan button | Dapat menampilkan        | Berhasil           |
|    | Utama      |               |                                 | "Animal"            | scene Animal             |                    |
| 5. | Scene      | Menu          | Button Number                   | User menekan button | Dapat menampilkan        | Berhasil           |
|    | Utama      |               |                                 | "Number"            | scene Number             |                    |
| 6. | Scene      | Menu          | Button "exit"                   | User menekan button | Dapat menampilkan        | Berhasil           |
|    | Utama      |               |                                 | "exit"              | scene exit               |                    |

#### Tabel 8 Pengujian Halaman Menu

| No | Antar muka<br>yang diuji | Bagian antar muka<br>yang diuji | Skenario pengujian  | Hasil yang diharapkan | Hasil<br>pengujian |
|----|--------------------------|---------------------------------|---------------------|-----------------------|--------------------|
| 1. |                          | Button Belajar                  | User menekan button | Dapat menampilkan     | Berhasil           |
|    | Scene Menu               |                                 | "Belajar"           | scene Belajar         |                    |
|    | Alphabeth                | Button Latihan                  | User menekan button | Dapat menampilkan     | Berhasil           |
|    |                          |                                 | "Latihan"           | scene Latihan         |                    |
| 2. | Scene Menu               | Button Belajar                  | User menekan button | Dapat menampilkan     | Berhasil           |
|    | Fruit                    | -                               | "Belajar"           | scene Belajar         |                    |

|    |                | Button Latihan | User menekan button | Dapat menampilkan Berhasil |
|----|----------------|----------------|---------------------|----------------------------|
|    |                |                | "Latihan"           | scene Latihan              |
| 3. |                | Button Belajar | User menekan button | Dapat menampilkan Berhasil |
|    | Scene Menu     |                | "Belajar"           | scene Belajar              |
|    | Transportation | Button Latihan | User menekan button | Dapat menampilkan Berhasil |
|    |                |                | "Latihan"           | scene Latihan              |
| 4. |                | Button Belajar | User menekan button | Dapat menampilkan Berhasil |
|    | Scene Menu     |                | "Belajar"           | scene Belajar              |
|    | Animal         | Button Latihan | User menekan button | Dapat menampilkan Berhasil |
|    |                |                | "Latihan"           | scene Latihan              |
| 5. |                | Button Belajar | User menekan button | Dapat menampilkan Berhasil |
|    | Scene Menu     |                | "Belajar"           | scene Belajar              |
|    | Number         | Button Latihan | User menekan button | Dapat menampilkan Berhasil |
|    |                |                | "Latihan"           | scene Latihan              |

## 4. KESIMPULAN

Perkembangan teknologi dalam bidang animasi interaktif maka dibuatlah sebuah rancangan animasi interaktif yang dapat digunakan dalam proses pembelajaran Bahasa Inggris untuk mengenalkan ilmu dasar dari Bahasa Inggris pada anak. Animasi interaktif ini mengenalkan dasar-dasar Bahasa inggris pada anak seperti *alphabet, number, transportation, animal* dan *fruit.* Menggunakan perangkat lunak pembuatan aplikasi multimedia seperti *adobe photoshop, after effect* dan lain-lain, maka aplikasi berbasis *desktop* ini telah diimplementasikan kepada siswa. Digunakannya animasi interaktif ini pada anak sehingga dapat memiliki daya tarik untuk belajar Bahasa Inggris dan tidak akan merasa bosan.

## REFERENSI

- [1] A. Santoso, "Pembuatan Media Pembelajaran Interaktif Bahasa Inggris Mengenai Buah, Sayuran, dan Binatang," *Calyptra*, vol. 4, no. 1, hlm. 1–10, 2015.
- [2] R. Wijayanto, "Perancangan Animasi Interaktif Pembelajaran Bahasa Inggris Untuk Kelas 2 Pada MI Nurul Falah Ciater," *AMIK Bina Sarana Informatika Purwokerto*, vol. II, no. 1, hlm. 1–11, 2014.
- [3] A. Asiyah, F. Syafri, dan M. A. R. Hakim, "Pengembangan Materi Ajar Animasi Bahasa Inggris Bagi Usia Dini Di Kota Bengkulu," AWLADY: Jurnal Pendidikan Anak, vol. 4, no. 1, hlm. 30, 2018, doi: 10.24235/awlady.v4i1.2063.
- [4] M. I. A. Ukkas, D. Cahyadi, dan N. Nurabdiansyah, "Media Pembelajaran Bahasa Inggris Interaktif Pictionary," TANRA: Jurnal Desain Komunikasi Visual Fakultas Seni dan Desain Universitas Negeri Makassar, vol. 6, no. 1, hlm. 1, 2019, doi: 10.26858/tanra.v6i1.9949.
- [5] B. Inggris, S. Kasus, D. I. Sdn, dan T. Klaten, "1), 2)," vol. 4, no. 1, hlm. 42–53, 2017.
- [6] M. S. Sofyan, S. Abdussamad, dan Z. Bonok, "Aplikasi Multimedia Interaktif Sebagai Alat Bantu Belajar Bahasa Inggris Pada Kelas 2 Sekolah Dasar," *Jurnal Electrichsan*, vol. 11, no. 01, hlm. 29–36, 2022, doi: 10.37195/electrichsan.v11i01.86.
- K. Firmantoro, A. Anton, dan E. R. Nainggolan, "Animasi InteraktifFirmantoro, K., Anton, A., & Nainggolan, E. R. (2016). Animasi Interaktif Pengenalan Hewan Untuk Pendidikan Anak Usia Dini. None, 13(2), 14–22. https://doi.org/10.33480/techno.v13i2.202 Pengenalan Hewan Untuk Pendidikan Anak Usia Dini," *None*, vol. 13, no. 2, hlm. 14–22, 2017.
- [8] T. Prihatin dan R. Lia Andharsaputri, "Pengenalan Bahasa Inggris Melalui Media Pembelajaran Animasi Interaktif," *JOISIE (Journal Of Information Systems And Informatics Engineering)*, vol. 5, no. 2, hlm. 82–89, 2021, doi: 10.35145/joisie.v5i2.1706.
- [9] I. Setyorini, V. Sofica, N. Mandiri Jakarta, J. Damai No, dan W. Jati Barat Jakarta Selatan, "Animasi Interaktif Kosakata Dalam Dua Bahasa (Arab-Inggris) Pada RA Kuwait Pusdiklat Dewan Da'wah Bekasi," *Bina Insani Ict Journal*, vol. 2, no. 2, hlm. 85–100, 2015.
- [10] N. A. Septiani dan T. Sulaiman, "Perancangan Animasi Interaktif Mengenal Nama Binatang Dalam Bahasa," vol. XX, no. 2, 2018.
- [11] N. Suryani dan R. Wijayanto, "Pembelajaran Interaktif Bahasa Inggris Bagi Siswa Kelas 2 Sekolah Dasar (Studi Kasus Mi Nurul Falah Ciater)," vol. XVI, no. 1, hlm. 94–104, 2014.
- [12] M. O. Bella, A. Prambayun, dan P. Maharani, "Multimedia Interaktif Pengenalan Nama Buah Dalam Bahasa Inggris Untuk Anak Usia Dini," *Mdp Student Conference (Msc)*, hlm. 614–621, 2022.